# ALLCO ALLENSPACH

# WG20 - ANLEITUNG WANDBEDIENTEIL

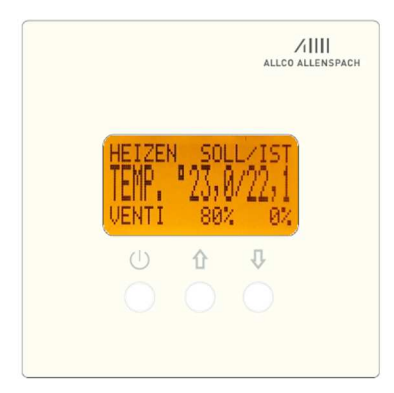

#### Regulierungssystem MLB

Speziell für Allco-Bodenkonvektoren mit EC 24VDC-Motoren entwickelt. In Kombination mit den P75-Modulen ist die Wandsteuerung WG20 die ideale Lösung

- zur Steuerung der Drehzahl der Ventilatoren
- f
  ür den Stellantrieb anzusteuern.

## Version 06.2022

#### 1. Inhaltsverzeichnis

- 1. Inhaltsverzeichnis
- 2. Allgemeine Informationen über die Anzeige im Betriebsmodus
- 3. Wichtige Informationen bei der ersten Verwendung
- 4. Das Steuerungssystem ein- und ausschalten
- 5. Auswahl des Hintergrundbeleuchtungssystems
- 6. Befehlsverriegelung aktivieren / deaktivieren
- 7. Auswahl des Anzeigemodus EINFACH Modus EXPERT Modus
- 8. Software-Version anzeigen
- 9. Wahl des Heiz- oder Kühlmodus
- 10. Einstellung der Solltemperatur
- 11. Information Statusanzeiger
- 12. Zugriff auf das Einstellungsmenu zum Einschränken der Ventilatorengeschwindigkeit
- 13. Visualisierung der von der Sonde gemessene Referenztemperatur
- 14. Zugriff auf das Kalibrierungs- und Sondenkalibrierungsmenu
- 15. Zugang zum Auswahlmenü der Sprache
- 16. Name und Telefonnummer des Herstellers
- 17. Kompatibilität der WG20 in Kombination mit den Modulen MLB 65E oder 3E

### 2. Allgemeine Informationen über die Anzeige im Betriebsmodus

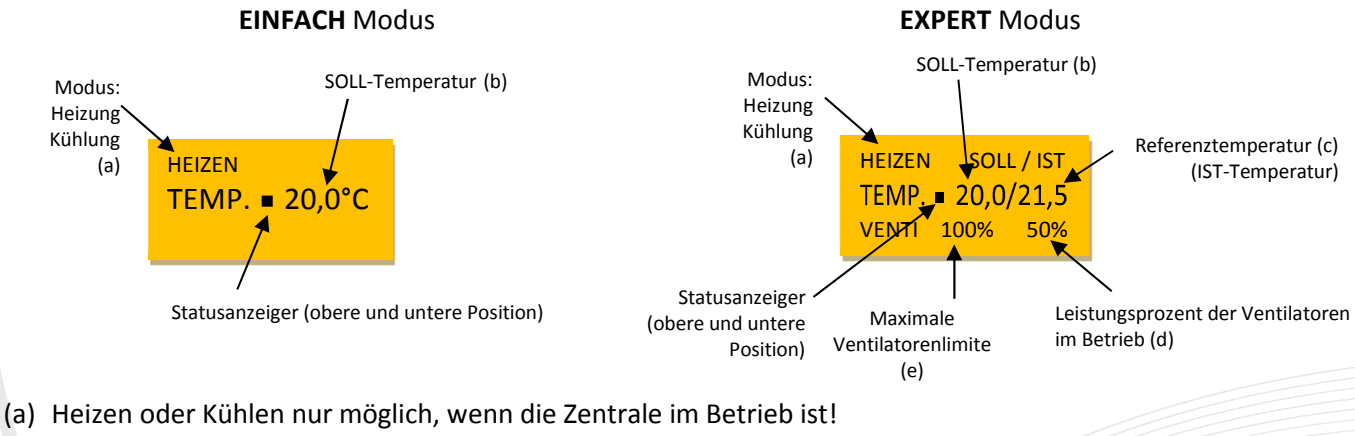

- Ihr Heizungsinstallateur wird Sie über die Möglichkeiten Ihrer Installation informieren.
- (b) Temperatur, die man in einem Raum erreichen möchte
- (c) Von der Sonde (IST-Temperatur) aktuell gemessene Temperatur
- (d) Leistungsprozent der Ventilatoren aktuell
- (e) Höchstgeschwindigkeit, mit der die Ventilatoren betrieben werden können (100%)

T +41 61 815 90 30 F +41 61 811 62 71

info@allco-ag.ch www.allco-ag.ch

# /1

#### 3. Wichtige Informationen bei der ersten Verwendung

Es ist wichtig die gesamte Anleitung zu beachten, bevor Sie den Befehl WG20 verwenden.

Bei der ersten Verwendung, ist eine Kalibrierung der angeschlossenen Temperatursonde auf einem der P75-Module erforderlich (siehe Punkt 12 und 14).

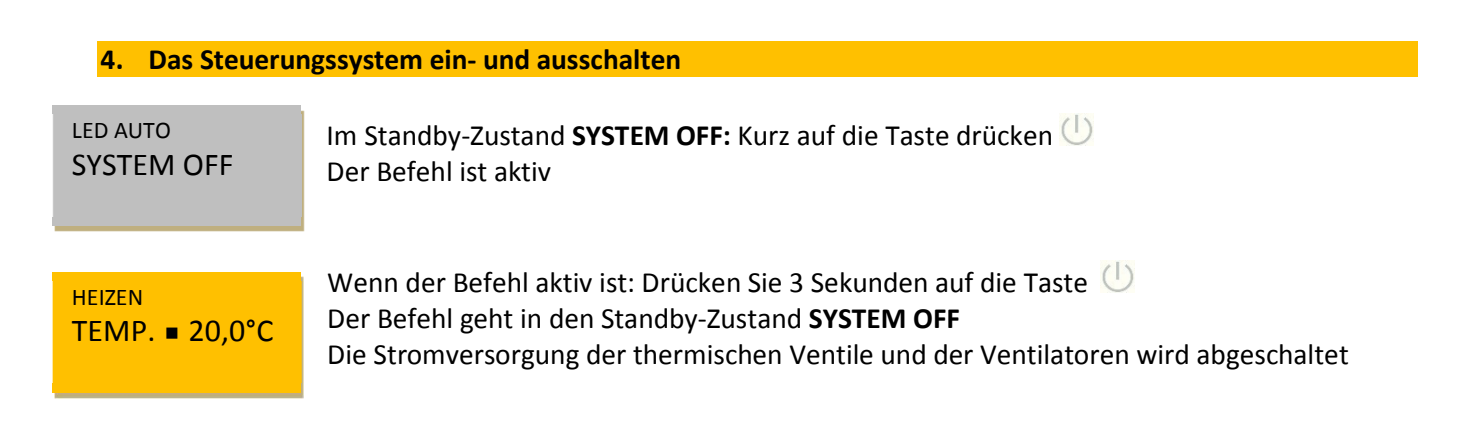

### 5. Auswahl des Hintergrundbeleuchtungssystems (LED)

Drei Wahlmöglichkeiten LED AUTO - LED ON - LED OFF Die Änderung des Hintergrundbeleuchtungssystems erfolgt immer von der Position SYSTEM OFF

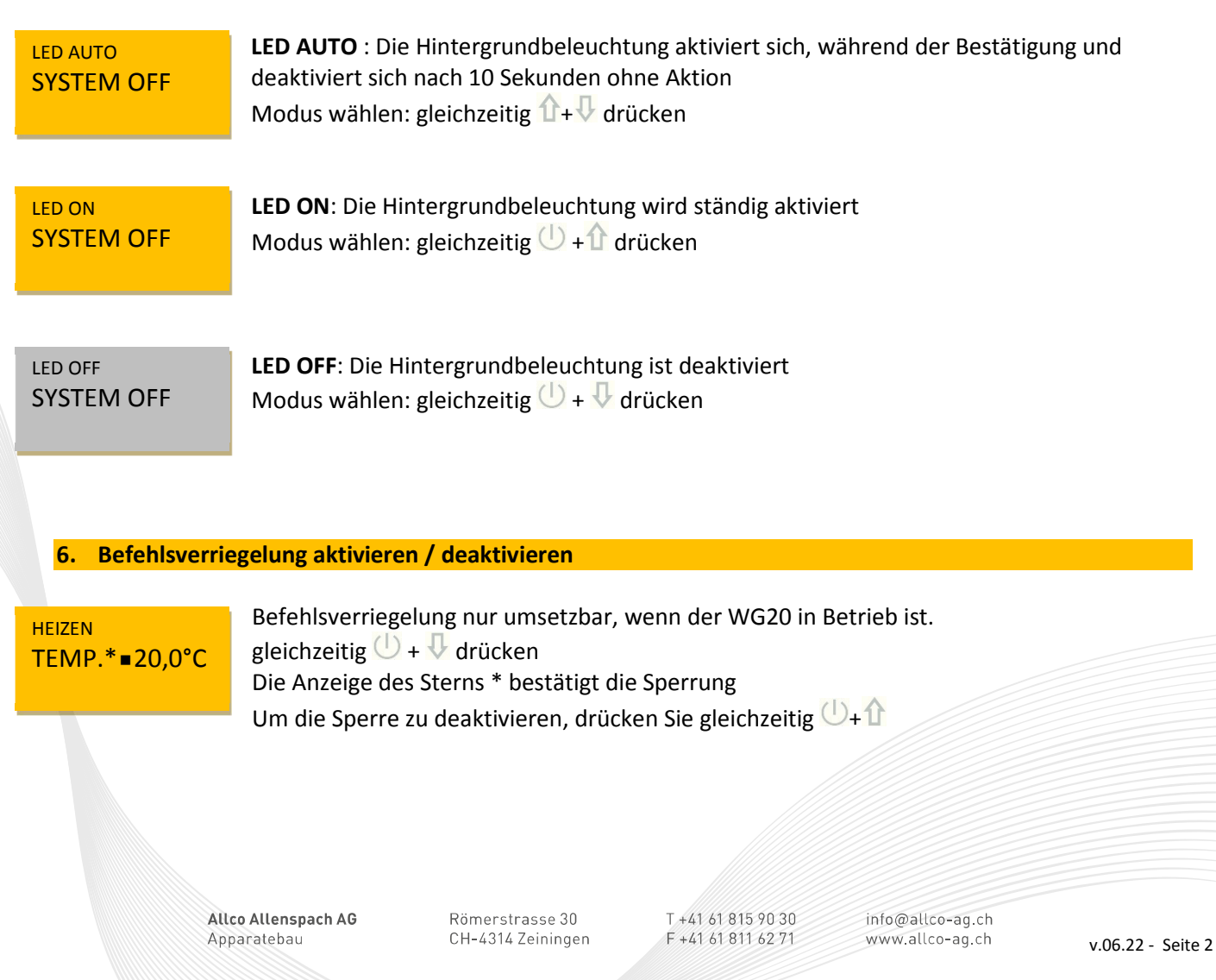

# /1

#### 7. Auswahl des Anzeigemodus für den aktiven Betrieb

#### Zwei Wahlmöglichkeiten

|                   | EXPERT Modus             |                                          |
|-------------------|--------------------------|------------------------------------------|
| IZEN              | SOLL /                   | ' IST                                    |
| TEMP. ■ 20,0/21,5 |                          | 1,5                                      |
| NTI 9             | 0% 5                     | 50%                                      |
|                   | IZEN<br>MP. ■ 2<br>NTI 9 | IZEN SOLL /<br>MP. ■ 20,0/2<br>NTI 90% 5 |

**Beachten:** Die Änderung des Anzeigemodus erfolgt immer von der **SYSTEM OFF**-Position aus (siehe Punkt 4)! Des Weiteren die LED-Einstellungen umsetzen (siehe Punkt 5)

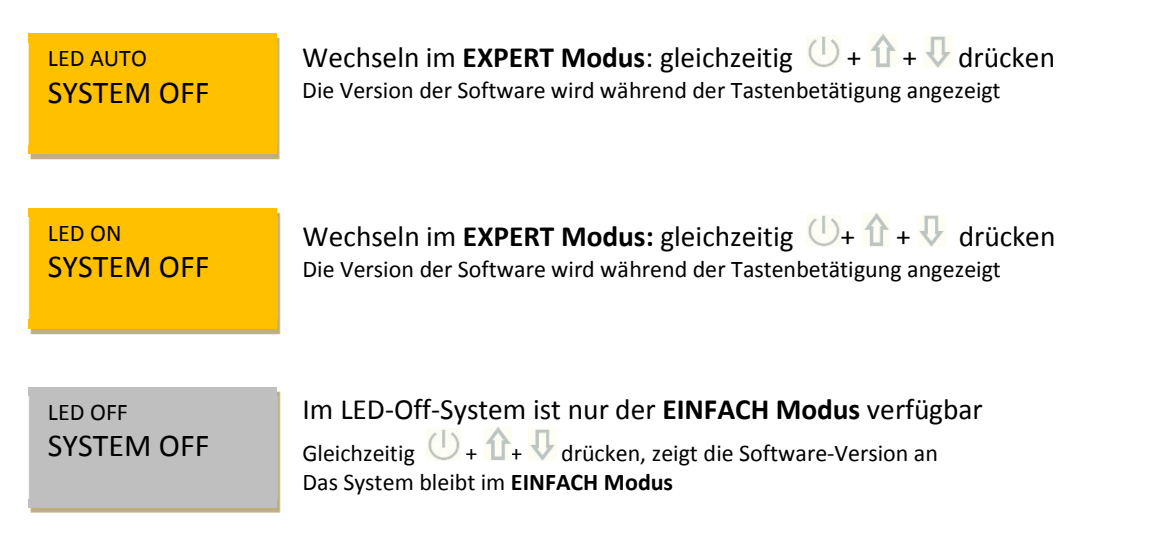

#### 8. Software-Version anzeigen

| LED AUTO        | Gleichzeitig 🕛 + 🏠 + 🕂 drücken                                       |
|-----------------|----------------------------------------------------------------------|
| SV10.1 31.08.20 | Die Version der Software wird während der Tastenbetätigung angezeigt |
|                 | Achtung! Wechsel auf LED-OFF bleibt EINFACH Modus.                   |

### 9. Wahl des Heiz- oder Kühlmodus

| Zwei Wahlmöglichkeiten | Heizmodus                | Kühlmodus                            |
|------------------------|--------------------------|--------------------------------------|
|                        | HEIZEN<br>TEMP. = 20,0°C | <sup>KUEHLEN</sup><br>TEMP. ■ 26,0°C |

Die Änderung des Betriebsmodus erfolgt immer, wenn die Steuerung aktiv ist

| KUEHLEN<br>TEMP. ■ 26,0°C | Wechseln in Küh<br>Gleichzeitig 🛈+<br>Die Solltempera | nlmodus                              | n loslassen 1<br>n auf +26°C angezeig    | t (Werkeinstellung)                 |                   |
|---------------------------|-------------------------------------------------------|--------------------------------------|------------------------------------------|-------------------------------------|-------------------|
| HEIZEN<br>TEMP. ■ 20,0°C  | Wechseln in Hei<br>Gleichzeitig 🗘+<br>Die Solltempera | izmodus                              | n loslassen<br>n auf +20°C angezeig      | gt (Werkeinstellung)                |                   |
| All<br>Ap                 | <b>co Allenspach AG</b><br>paratebau                  | Römerstrasse 30<br>CH-4314 Zeiningen | T +41 61 815 90 30<br>F +41 61 811 62 71 | info@allco-ag.ch<br>www.allco-ag.ch | v.06.22 - Seite 3 |

# ALLCO ALLENSPACH

#### 10. Einstellung der Solltemperatur

Die gewünschte Temperatur wird immer geändert, wenn die Steuerung aktiv ist.

Achtung! Das System hat eine Regulierungsverzögerung um die Temperaturschwankungen (Sonneneinstrahlung etc.) im Regelprozess auszuschliessen.

Wenn die tatsächliche Temperatur und die Solltemperatur nahe sind, kann die Umschaltung auf die Ventilatoren oder dem thermischen Ventil, mehrere Minuten dauern.

| HEIZEN         | Heizungsmodus:                                    |
|----------------|---------------------------------------------------|
| TEMP. ■ 20,0°C | Um die Solltemperatur zu erhöhen: $ar{1}$ drücken |
|                | Um die Solltemperatur zu senken: 사 drücken        |

Je grösser die Spreizung von SOLL- zu IST-Temperatur, desto höher ist die Geschwindigkeit der Ventilatoren (max. Geschwindigkeitsbegrenzung beachten)

<sup>KUEHLEN</sup> TEMP. ■ 26,0°C Kühlungsmodus:

Je niedriger die Solltemperatur ist, bezogen auf die gemessene Bezugstemperatur (IST-Temperatur), desto höher wird die Geschwindigkeit der Ventilatoren (max. Geschwindigkeitsbegrenzung beachten)

#### **11. Information Statusanzeiger**

Die Statusanzeige zeigt, ob das System in Betrieb ist oder nicht.

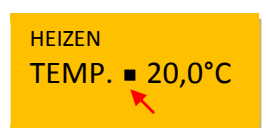

### Heizungsmodus:

Die Statusanzeige befindet sich in der unteren Position: die Messtemperatur ist gleich oder unter der Referenztemperatur der Sonde. Der Stellantrieb ist geschlossen und die Ventilatoren sind ausgeschaltet. Ist die Statusanzeige in der oberen Position: ist das Ventil geöffnet und die Ventilatoren können nach der eingestellten Drehzahl betrieben werden.

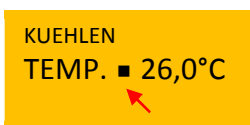

#### Kühlungsmodus:

Die Statusanzeige befindet sich in der unteren Position: die Messtemperatur ist gleich oder höher als die Referenztemperatur des Sensors. Der Stellantrieb ist geschlossen und die Ventilatoren sind ausgeschaltet. Ist die Statusanzeige in der oberen Position: ist das Ventil geöffnet und die Ventilatoren können nach der eingestellten Drehzahl betrieben werden.

12. Zugriff auf das Einstellungsmenu zum Einschränken der Ventilatorengeschwindigkeit

Es ist möglich, die Betriebsgeschwindigkeit der Ventilatoren zu begrenzen. Einstellung von 100% auf 20% jeweils in 10% Schritte. Der Zugriff auf das Einstellungsmenü erfolgt immer dann, wenn die WG20 aktiv ist

VENTI max. / KALI TEMP. =20,0/21,5 LIMIT max. 60% < Halten Sie die Taste (U) bis zur Einstellungsmenü-Anzeige ca. 6 Sekunden gedrückt! Um die Geschwindigkeitsbegrenzung der Ventilatoren zu erhöhen: () drücken Um die Geschwindigkeitsbegrenzung der Ventilatoren zu senken: () drücken Ohne Benutzer-Aktion kehrt das System zum Ursprung - Modus zurück

Allco Allenspach AG Apparatebau Römerstrasse 30 CH-4314 Zeiningen T +41 61 815 90 30 F +41 61 811 62 71

info@allco-ag.ch www.allco-ag.ch

# /1

### 13. Visualisierung der von der Sonde gemessene Referenztemperatur

Im **EINFACH Modus** wird nur die Solltemperatur angezeigt.

Um die Referenztemperatur anzuzeigen, erfolgt der Zugriff auf das Einstellungsmenü, wenn die WG20 aktiv ist

VENTI max. / KALLHalten Sie die TasteUbis zur Einstellungsmenü-Anzeige ca. 6 Sekunden gedrückt!TEMP. ■20,0/21,5Der erste Wert zeigt die SOLL -Temperatur an. Der zweite Wert zeigt die von der SondeLIMIT max.60%gemessene IST-Temperatur an.

#### 14. Zugriff auf das Kalibrierungs- und Sondenkalibrierung

Wenn Sie das MLB-Regelsystem optimal nutzen möchten, ist es unerlässlich, die Anlage zu kalibrieren. Die Sonde in der Bodenkonvektoren – Wanne ist zu kalibrieren.

Um dies zu erreichen, stellen Sie einen handelsüblichen Thermometer in den Raum. Idealerweise etwa 1.5m über dem Boden, geschützt vor der Sonne, einer Wärme- oder Kältequelle. Abwarten bis die Messung (Temperatur), stabilisiert ist und die abgelesene Temperatur sich nicht mehr verändert.

Diese Manipulation gilt sowohl im Heizungs- als auch im Kühlungs-Modus. Der Zugriff auf das Einstellungsmenü erfolgt immer dann, wenn die WG20 aktiv ist

| HEIZEN<br>TEMP. ■ 21,0°C                                                                                         | Die Solltemperatur auf den vorher gemessenen Temperatur - Wert einstellen (z.B. 21,0°)<br>Um die Solltemperatur zu erhöhen: 🏠 drücken<br>Um die Solltemperatur zu senken: 👽 drücken                                                                                                    |
|----------------------------------------------------------------------------------------------------|----------------------------------------------------------------------------------------------------|
| VENTI max. / KALI<br>TEMP. ■21,0/18,5<br>LIMIT max. 60%                                                          | Halten Sie die Taste 🕛 bis zur Einstellungsmenü-Anzeige ca. 6 Sekunden gedrückt!<br>Drücken Sie gleichzeitig î + ᠨ                                                                                                    |
| VENTI max. / KALI<br>TEMP. ■21,0/21,0 ←<br>LIMIT max. 60%                                                        | Die tatsächliche Sonde Temperatur nimmt den Wert der Solltemperatur an<br>Die Sonde ist kalibriert<br>Ohne Benutzer-Aktion kehrt das System zur Ursprung - Modus zurück                                                                                                    |
| 15. Zugang zum                                                                                                   | Auswahlmenü der Sprache                                                                                                    |
| Drei Wahlmöglichkei                                                                                              | ton DEUTSCH ERANZÖSISCH ENCLISCH                                                                                                    |
|                                                                                                    | len - Deutsch - FRANZUSISCH - ENGLISCH                                                                                                    |
| VENTI max. / KALI<br>TEMP. ■20,0/21,5<br>LIMIT max. 60%                                                          | Halten Sie die Taste U bis zur Einstellungsmenü-Anzeige ca. 6 Sekunden gedrückt!                                                                                                    |
| VENTI max. / KALI<br>TEMP. ■20,0/21,5<br>LIMIT max. 60%                                                          | Halten Sie die Taste (U) bis zur Einstellungsmenü-Anzeige ca. 6 Sekunden gedrückt!                                                                                                    |
| VENTI max. / KALI<br>TEMP. •20,0/21,5<br>LIMIT max. 60%                                                          | <ul> <li>Halten Sie die Taste <sup>(1)</sup> bis zur Einstellungsmenü-Anzeige ca. 6 Sekunden gedrückt!</li> <li>Kurz auf die Taste drücken <sup>(1)</sup></li> <li>Drücken Sie <sup>(1)</sup> bis die gewünschte Sprache angezeigt wird</li> </ul>                                                                            |
| VENTI max. / KALI<br>TEMP. • 20,0/21,5<br>LIMIT max. 60%<br>SPRACHE DEUTSCH<br>ALLCO ALLENSPACH<br>061 815 90 30 | <ul> <li>Halten Sie die Taste <sup>(1)</sup> bis zur Einstellungsmenü-Anzeige ca. 6 Sekunden gedrückt!</li> <li>Kurz auf die Taste drücken <sup>(1)</sup></li> <li>Drücken Sie <sup>(1)</sup> bis die gewünschte Sprache angezeigt wird</li> <li>Ohne Benutzer-Aktion kehrt das System zur Ursprung - Modus zurück</li> </ul> |

# ALLCO ALLENSPACH

#### 16. Name und Telefonnummer des Herstellers anzeigen

| VENTI max. / KALI<br>TEMP. ■20,0/21,5<br>LIMIT max. 60% | Halten Sie die Taste 🕛 bis zur Einstellungsmenü-Anzeige ca. 6 Sekunden gedrückt! |
|---------------------------------------------------------|----------------------------------------------------------------------------------|
|                                                         |                                                                                  |
| SPRACHE DEUTSCH                                         | Kurz auf die Taste 🕛 drücken                                                     |

ALLCO ALLENSPACH Ohne Benutzer-Aktion kehrt das System zum Ursprung - Modus zurück

### 17. Kompatibilität der WG20 in Kombination mit den Modulen MLB 65E oder 3E

Ab Januar 2018 führte eine Änderung im Temperaturmanagement, zu einer grossen Aktualisierung der Betriebssoftware.

Die WG20 bleibt mit älteren MLB-Modulen kompatibel, allerdings mit gewissen Einschränkungen.

| HEIZEN<br>TEMP. ■ 21,0°C                                | Die tatsächliche Temperatur (IST-Temperatur) wird nicht angezeigt. Es ist daher besser die Anzeige im <b>EINFACH Modus</b> zu belassen (siehe Punkt 7). |
|---------------------------------------------------------|----------------------------------------------------------------------------------------------------|
| VENTI max. / KALI                                       | Im Menü (siehe Punkt 14), ist die Kalibrierung inaktiv. Die Verwendung der                                                                              |
| TEMP. ■**,*/21,0                                        | Kalibrierungstasten bewirkt nur, dass bei der Solltemperatur und Temperatur der Sonde,                                                                  |
| LIMIT max. 60%                                          | der gleiche Wert erreicht wird. System ist nicht beeinflussbar.                                                                                         |
| VENTI max. / KALI<br>TEMP. ■★★,*/21,0<br>LIMIT max. 60% | In den älteren Versionen erfolgt die Temperaturkorrektur über ein Potentiometer, dass in jedem Bodenkonvektor in der Nähe des MLB-Moduls eingebaut ist. |
| <u>Hinweis MLB 2017 :</u>                               | *                                                                                                    |
| Jeder Bodenkonvektor hau                                | t eine eigene Temperatursonde und ein Potentiometer, dass eine Korrektur (von -5°C bis +5°C) des Wertes der                                             |
| Temperatursonde ermögli                                 | cht. Abhängig von der Einbausituation der Bodenkonvektoren-Anlage sowie Zonenaufteilung, können die einzelnen                                           |
| Ventilatoren unterschiedlic                             | ch im Betrieb sein (infolge der individuellen Potentiometer-Einstellung)                                                                                |

+ nach rechts:
→ Anstieg der von der Sonde gemessenen Temperatur
- nach links:
→ Senkung der von der Sonde

061 815 90 30

gemessenen Temperatur

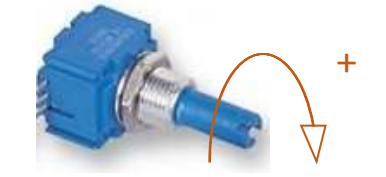

| Allco Allenspach | AG |
|------------------|----|
| Apparatebau      |    |

Römerstrasse 30 CH-4314 Zeiningen T +41 61 815 90 30 F +41 61 811 62 71

info@allco-ag.ch www.allco-ag.ch

v.06.22 - Seite 6